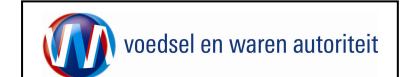

# Startscherm

| Chief Engel English English English English (CME) (Englished Strategiese Mental Englished                                                                                                    |                                                                          |
|----------------------------------------------------------------------------------------------------|--------------------------------------------------------------------------|
| Cherrie Color Sector Color Sector Color Sect | Nadat de exportrol geselecteerd is, komen de buttons beschikbaar:        |
| Bestard Devention Deald Paromitter Estra Help                                                                                                    | • Voor het invooron van oon nieuwe aanvraag: 'Nieuwe aanvraag'           |
| 👷 Povoristem   🙀 🗓 Appartement te locop Tainb 🎘 Ambervalen verbaltes * 🕑 Gratis Hickmail 🖉 Web Silce-palerie *                                                                                                    | • Voor het invoeren van een nieuwe aanvraag. <u>N</u> ieuwe aanvraag     |
| 🖉 Clerk Export Sectortoppesing Mest (OHE) - Startsch                                                                                                    | • Voor een overzicht van de bestaande aanvragen: 'Overzicht aanvragen'.  |
| Bizton                                                                                                    | U kunt hier:                                                             |
| Hendelend namens Voedsel en Waren Autoritet 'S-GRAVENHAGE     Evportigilægstreur     gtartscherm                                                                                                    | <ul> <li>bestaande aanvraag openen</li> </ul>                            |
| BIN Gepevere Voedsel en Waren Autoritet a<br>Kwiter B8888888<br>Voedsel en Waren Autoritet a                                                                                                    | <ul> <li>aanvraag kopiëren</li> </ul>                                    |
| Vestigne Boos                                                                                                    | <ul> <li>aanvraag verwijderen</li> </ul>                                 |
| Exertine Exporteur                                                                                                    | <ul> <li>waarborgen van de aanvraag verversen</li> </ul>                 |
| Norumenu<br>Neuro aanvitaa                                                                                                    | <ul> <li>direct naar het scherm aanvragen exportdocumenten</li> </ul>    |
| Qverzicht aanvragen                                                                                                    | Voor een overzicht van de inspectieaanvragen: 'Overzicht                 |
| Oyenaicht inspectieaenwragen                                                                                                    | inspectieaanvragen'.                                                     |
| Overgeht verstreide<br>versideringen                                                                                                    | Voor een overzicht van aanvragen waarvan de exportdocumenten al          |
| Beheren bedrijfsgeperens                                                                                                    | verstrekt zijn: 'Overzicht verstrekte verklaringen'. U kunt hier:        |
| Deedhedku aisai ornaronikai                                                                                                    | <ul> <li>aanvragen intrekken na afgifte exportdocumenten</li> </ul>      |
| Capityfr f 2000 invistee vin Lindour, Istair a Voetelekosten.<br>Allerettee voorbelouden Deze applicate is voeterrechtelijk benchemd.                                                                                                    | <ul> <li>transportdatum/tijdsindicatie wijzigen</li> </ul>               |
| Greed                                                                                                    | Ga voor het beheren van uw bedrijfsgegevens en adresboek naar:           |
|                                                                                                    | 'Beheren bedrijfsgegevens', tabblad 'Export gegevens' of                 |
|                                                                                                    | 'Aanvraaggegevens'.                                                      |
|                                                                                                    | • Om de landeneisen en bijbehorende dekkingen te raadplegen ga naar:     |
|                                                                                                    | 'Raadplegen eisen & dekkingen'                                           |
|                                                                                                    | • Vanuit dit scherm en alle andere schermen kunt u altiid terug naar het |
|                                                                                                    | Startechorm' on do Applicatio vorlatory (Sluitor)                        |
|                                                                                                    | JULIENT ET DE APPLICATE VETALETT. STUTETT.                               |

### Nieuwe aanvraag

| _ |                                                                                                    |   |                                                                                                    |
|---|----------------------------------------------------------------------------------------------------|---|----------------------------------------------------------------------------------------------------|
| Γ | Chent Export SectorLoopassing Mest (CML) - Invoeren nieuwe aanvraag - Windows Internet Explorer                                                                                                    | • | Vul de datum in waarop u wilt exporteren, het land en het gebied waar                                                                                                    |
|   | Detaid Dewelen Beid Favoriten Lifra Heb                                                                                                    |   | de expert beengeet en kies bij (Fie) veer de eneeifieke teestemming (TO                                                                                                    |
|   | 👷 Favoritatin 🙀 🛍 Appartement te koop Turb 🍘 Andersien verbalen 🔹 🔊 Grade Hotmal 🔊 Web Stor-geinne +                                                                                                    |   | de export neengaat en kies bij Eis voor de specifieke toesterninning (TO                                                                                                    |
|   | 🍘 Clerit Expost Sectortogoussing Host (CHE) - Envolvem                                                                                                    |   | xxxx), bindende afspraak (BA xxxx) of het verzoek (VK xxxx) waaronder                                                                                                    |
|   | Individual Subart                                                                                                    |   | u het export wilt laten plaatsvinden.                                                                                                    |
|   | Handelend namens Voedsel en Waren Autoritet 'S-GRAVEWIAGE     Exported Exporteur     Exported Exporteur                                                                                                    | ٠ | Het product wordt bepaald vanuit de toestemming, de bindende                                                                                                    |
|   | Expertidatum * 23/22/2010 (00-/04-3333)                                                                                                    |   | afspraak of het verzoek. Ook worden de geldende certificeringseisen                                                                                                    |
|   | Land van bestemming * DE (Durstend)                                                                                                    |   | dispidat of net verzoek. Ook worden de geldende eertingenigseisen                                                                                                    |
|   | Gebied DE (Duicdand)                                                                                                    |   | bepaald op basis van de in dit scherm opgegeven gegevens.                                                                                                    |
|   | Verzeekowmer                                                                                                    |   | Als alle aggivens zijn ingevuld klik den en de knon (Onslaan). Client                                                                                                    |
|   | Nemo 🖻                                                                                                    | • | Als alle gegevens zijn ingevulu, klik dan op de knop. Opsi <u>a</u> an . Client                                                                                                    |
|   | V Contraction of the second second se |   | Export maakt een uniek aanvraagnummer aan. U kunt de exportdatum.                                                                                                    |
|   | Tenu Volgende Deskan Annuleren                                                                                                    |   | had been been and the second second |
|   |                                                                                                    |   | net land van bestemming, net gebied en de els vanaf dit moment niet                                                                                                    |
|   | Carpyright # 2008 Ministeria van Landborov. Nissaw en Vederallon lietu.                                                                                                    |   | moor wijzigon. Wilt u toch wijzigingon aanbrongon in dozo                                                                                                    |
|   | CLE0904F - Metr (CME) v2.1.0 - CleForework v1.28.0                                                                                                    |   | meer wijzigen. Witt a toon wijzigingen aanbrengen in deze                                                                                                    |
| L |                                                                                                    | 1 | hasisgogoons, dan dignt u gon niguwa aanyraag ta starton                                                                                                    |

#### Invoeren aanvraaggegevens

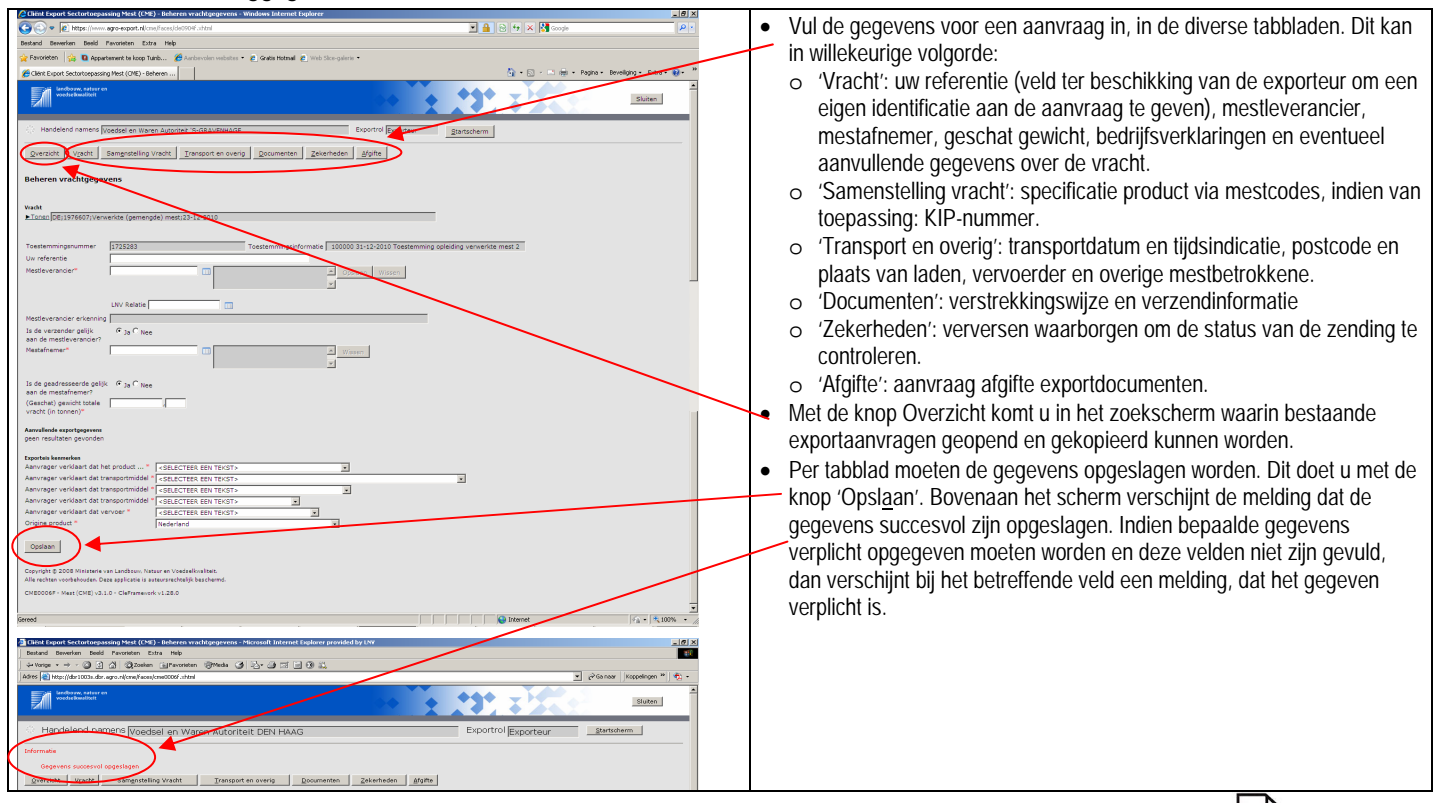

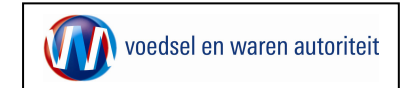

Naam: Verkorte gebruikershandleiding exporteurs Mest Code: BREIN-CME-W-001 - verkort Datum in gebruik: 01-01-2011 Versienummer: 3.2

## (Her)gebruik bestaande aanvragen

| Client Export Sectortoepassing Mest (CMt) - Overzicht aanvragen - Windows Internet Explorer                                                                                                    | _0×                                                |                                                                          |
|----------------------------------------------------------------------------------------------------|----------------------------------------------------|--------------------------------------------------------------------------|
| (a) w https://www.agro-export.nl/cme/faces/cle0901f.shtml                                                                                                    | 💌 🔒 🖻 49 🗙 🚼 Google 🖉 🖉                            |                                                                          |
| Restand Revention Revis Future Help                                                                                                    |                                                    |                                                                          |
| 🔆 Fangeleten 🧄 🖪 ansastanant taloon Tank. 🥖 Antonnian antoine 🔹 🖉 Gatin Hornal 🖉 Web Veranderin -                                                                                                    |                                                    |                                                                          |
|                                                                                                    | 💩 - 🖂 - 🗆 📾 - Darina - Davidina - Ditra - 🗪 🎽      |                                                                          |
| Cherk Export Securicepassing Hesk (Line) * Overadit                                                                                                    | T - D - C - W - Logist - Cooping - Cooping -       |                                                                          |
| Inducor, policier en<br>Vedetacimistrati                                                                                                    | Sluten                                             | • Voor een overzicht van of (her)gebruik van de bestaande aanvragen,     |
| Handeland namers Voedsel en Waren Autoriteit 'S-GRAVENHAGE     Exportrol Exporteur                                                                                                    | Startscherm                                        | wordt in het startscherm op ' <u>O</u> verzicht aanvragen' geklikt. Klik |
| Aanvraagnummer                                                                                                    |                                                    | vervolgens direct of na bet ongeven van zoektermen on 'Zoeken'           |
| Exportdatum (vanaf) (DD-MM-3333)                                                                                                    |                                                    | vervolgens direct of harnet opgeven van zoekternen op <u>z</u> oeken.    |
| Exportdatum (t/m) 🔤 (DD-MM-2222)                                                                                                    |                                                    |                                                                          |
| Uw referentie                                                                                                    |                                                    |                                                                          |
| Nestafnemer                                                                                                    |                                                    |                                                                          |
| Bestemmingsland III                                                                                                    |                                                    |                                                                          |
| Product III                                                                                                    |                                                    |                                                                          |
| Statusdatum                                                                                                    |                                                    |                                                                          |
|                                                                                                    |                                                    |                                                                          |
| Zoeken Wissen Nieuwe aanvraag                                                                                                    |                                                    |                                                                          |
|                                                                                                    |                                                    |                                                                          |
| Copyright († 2006 Ministerie van Landbouw, Natuur en Voedsalkonaliteit.<br>Alle rechten voorbehouden. Deze applicatie is auteursrechtelijk beschermd.                                                                                                    |                                                    |                                                                          |
| CLE0902F - Mest (CME) v3.2.0 - CleFramework v1.28.0                                                                                                    |                                                    |                                                                          |
|                                                                                                    |                                                    |                                                                          |
|                                                                                                    |                                                    |                                                                          |
|                                                                                                    |                                                    |                                                                          |
|                                                                                                    |                                                    |                                                                          |
|                                                                                                    |                                                    |                                                                          |
|                                                                                                    |                                                    |                                                                          |
| Gereed                                                                                                    | 🕒 Internet 👘 • 💐 100% • 🦼                          |                                                                          |
|                                                                                                    |                                                    |                                                                          |
|                                                                                                    |                                                    |                                                                          |
| Cliënt Export Sectortoepassing Mest (CME) - Overzicht aanvragen - Windows Internet Explorer                                                                                                    | ×                                                  |                                                                          |
| 🚱 🔄 🔻 🖉 https://www.agro-export.nl/cros/faces/cie0324f.shtml                                                                                                    | 💌 🔒 🖻 😚 🗙 🕅 Google 🛛 🖉 •                           |                                                                          |
| Bestand Bewerken Beeld Favorieten Extra Help                                                                                                    |                                                    | Mat da kaannan 🛱 🖻 🖻 🥙 🖕 die ooktar da comursen steen kuntu              |
| 🙀 Pevorleten 🛛 🙀 💁 Appartement te koop Tuinb 🥻 Annbevolen websites 👻 🔊 Gratis Hotmail 👔 Web Sice-galerie 👻                                                                                                    |                                                    | • wiet de knoppen 🙂 🔍 🐨 🖉 die achter de aanvraag staan, kunt u           |
| Clent Export Sectortoepassing Mest (CME) - Overaich                                                                                                    | 🏠 • 🔂 - 🗆 📾 • Pagina • Beveiliging • Extra • 🔞 • 🍯 | achtereonvelgens:                                                        |
| Landboow, natzer en                                                                                                    |                                                    | achtereenvolgens.                                                        |
|                                                                                                    | Slute                                              | o bestaande aanvraag openen en wijzigen/aanvullen                        |
|                                                                                                    |                                                    | o bestaande danmaag openen en wijzigen danmalien                         |
| () Handelend namens Voedsel en Waren Autoriteit 'S-GRAVENHAGE Exportrol Exportrol Exporteur                                                                                                    | Startscherm                                        | o aanvraag kopiëren                                                      |
| Narras traincritecter                                                                                                    |                                                    | - convrog vonuideren                                                     |
| The second second |                                                    | o aanviaay verwijueren                                                   |
| Aanvraag-Aanvraag- Export- Uw-<br>nummer datum referentie LandMestafnemer Product Status datum Evonsista                                                                                                    |                                                    | o waarborgon van do aanvraag vorvorson                                   |
| 1980720 20-12-2010 24-12-2010 DE Ineke en Johan, ut Verwerkte (g. Aangevraagd 20-12-2010 Onbeken                                                                                                    |                                                    |                                                                          |
| 1980603 20-12-2010 24-12-2010 DE Mulder, Assen Verwerkte (g Gewijzigd 20-12-2010 Akkoard                                                                                                    |                                                    | <ul> <li>direct naar bet scherm aanvragen exportdocumenten</li> </ul>    |
| 1980595 20-12-2010 24-12-2010 DE Ineke en Johan, ut Verwerkte (g. Gewijzigd 20-12-2010 Net alvo                                                                                                    | 🚾 🧀 😜 🎽 A                                          | o direct had het schern dannagen expertabed menten                       |
| 1978393 20-12-2010 24-12-2010 HR LNVloket, Assen Verwerkte (g Gewijzigd 20-12-2010 Niet akko                                                                                                    | er 🔁 🚔 🚔 🔺                                         |                                                                          |
| 1958357 16-12-2010 24-12-2010 FR Meppelbrink, Ware Verwerkte (p Vkl verstrekt 20-12-2010 Akkoord                                                                                                    | 🗖 🖆 😜 🛱 Å                                          |                                                                          |
| 1958349 16-12-2010 24-12-2010 FR Nel Haurissa, Ass'r Verwerkte (p Gewijzigd 20-12-2010 Onbeken                                                                                                    | 🔲 🖆 😋 🗳 Á                                          |                                                                          |
| 1958341 16-12-2010 24-12-2010 FR Meppelbrink, Ware Verwerkte (p Aangevraagd 16-12-2010 Akkoard                                                                                                    | 🗖 🖆 💫 🥰 A                                          |                                                                          |
|                                                                                                    |                                                    |                                                                          |
| PUP II Bestand gpslaan                                                                                                    |                                                    |                                                                          |
| Copyright © 2008 Ministerie van Landbouw, Natuur en Voedzelkvaliteit.                                                                                                    |                                                    |                                                                          |
| Alle rechten voorbehouden. Deze applicatie is auteursrechtelijk beschermd.                                                                                                    |                                                    |                                                                          |
| CLE0902F - Mest (CME) v3.2.0 - CleFramework v1.28.0                                                                                                    |                                                    |                                                                          |
|                                                                                                    |                                                    |                                                                          |
|                                                                                                    |                                                    |                                                                          |
|                                                                                                    |                                                    |                                                                          |
|                                                                                                    |                                                    |                                                                          |
| Canad                                                                                                    | C = # 100% -                                       |                                                                          |

# Wijzigingen na afgifte exportdocumenten

| A Libert Issuel Sec Laterassian Sec J (2001 - Deraulty Areasen manufers - Washing Laterast Darking                                                                                                    |                                                                                  |
|----------------------------------------------------------------------------------------------------|----------------------------------------------------------------------------------|
| C C R P Rendering and address of the C and the C and the | <ul> <li>Voor een overzicht van aanvragen waarvan de exportdocumenten</li> </ul> |
| Indard Bowlers Boild Faculture Data Imp                                                                                                    | verstralit zijn wordt in het stateshorm en Overzieht verstralite                 |
| 👷 Favaillen 🕼 🛱 Apparentet in hors Sath 🚿 Antimetien with its - 😦 Oxford for all 🖉 Web Size out in -                                                                                                    | verstrekt zijn, wordt in net stattscherm op "Over <u>z</u> icht verstrekte       |
| 🖗 Clerk Copert Sectoreparter Next (202) - Grands                                                                                                    | verklaringen, geklikt. Het overzicht wordt getoend. Met de knoppen               |
|                                                                                                    | verkanngen gekikt. Het overzicht wordt getoond, met de knoppen                   |
|                                                                                                    | 🖊 🖻 🎽 die achter de aanvraag staan, kunt u achtereenvolgens:                     |
|                                                                                                    | die denier de danvraag staan, kunt d deniereenvolgens.                           |
| C Handelerd namete [voedel en likeren Autorites 'S-GRA/2016AGE Deported Exposter                                                                                                    | <ul> <li>aanvragen intrekken na afgifte exportdocumenten*</li> </ul>             |
| VV/20                                                                                                    | tropopottelotum /tildoin digotio utilaigon **                                    |
| Answerseg-Asswerseg-Asswerseg-Espect- Use-                                                                                                    | o transportuatum/tijusindicatie wijzigen                                         |
| nerrenter doltam daltam referentiet Land Restellenerer Predact. Stoles doltam indicatiet.egas state                                                                                                    |                                                                                  |
| [1980765] [25-13-2010 [ 25-13-2010 [ [26 [Jihlshen, Amer. Verwarter (p Vel vertoxic) [35-13-2010 [ 25-13-2010 [ [26-13-2010 ] ] ]                                                                                                    |                                                                                  |
| [1999074 [15-12-2003 [20-12-2010 ] // Megoelorme, www.jwww.ete (p //d ventreis: [18-12-2010 [20-12-2008 [color                                                                                                    | * Mocht een export waarvoor de exportdocumenten al zijn aangevraagd              |
| 1890065 [18-12-2010 [20-12-2010   Ausan   DE   Mulder, Assen   Verwerke (p [Ingetrolikon   18-12-2010   20-12-2010   20-10-2010   10-10-10-10-10-10-10-10-10-10-10-10-10-1                                                                                                    | niet deergeen, den kunt u.de eenvreeg bier introkken ND, de roede                |
| 12899038 [28-12-2010 [20-12-2010 [04 [Xeediat on Harrow Painwee, ex) (Ingensioner [18-12-2010 [20-12-2010 [05-10]]                                                                                                    | The doorgaan, dan kunt u de aanvraag hier intrekken. NB. de reeus                |
| 18-52-3500 [25-12-2010] [26:12-2010] [26: [JW/doket, Assen   Verwerker (p   Vd vertreik? [38-52-2010] [25-12-2010] [07:100   Metalaidet   (p   Vd vertreik? [38-52-2010] [07:100   Metalaidet   (p   Vd vertreik? [38-52-2010] [07:100   Metalaidet   (p   Vd vertreik? [07:100   Metalaidet   (p   Vd vertreik? [07:100   Metalaidet   (p   Vd vertreik? [07:100   Metalaidet   (p   Vd vertreik? [07:100   Metalaidet   (p   Vd vertreik | afgegeven documenten worden hierdoor ongeldigt De intrekking van uw              |
| 1055052 [16-3-2800 [20-12-000] Assen DE Wildows Assen Verwerke (p Wildows 18-32-000 [20-13-200 [00:10] Motoret                                                                                                    | algegeten decamenten witten neroor ofgetalg. De intrekking van av                |
| [290000 [0-12/2010 [0-12/2010 ] D-12/2010 ] DF [Universit and providents (providents (prov | exportzending wordt ook in TRACES verwerkt.                                      |
| 1999/04 [0-12-2020 [20-12-2020] Assen DE Windows, Assen Verwerke (21-22-2020 [20-12-2020 [20-12-2020] (20-12-2020 [20-12-2020 [20-12-2020] (20-12-2020 [20-12-2020 [20-12-2000 [20-12-2000 [20-12-2020 [20-12-2020 [20-12-2000 [20-12-20000 [20-12-2000 [20-12-20000 [20-12-2000 [20-12-20000 [20-12-2 | ** Mocht u toch op oop andore dag/tijd gaap rijden dan oerder aan LNV            |
| [1999044] [18-12-2007 [20-12-2017 [20] [20] [20-12-2017 [20] [20-12-2017 [20] [20-12-2017 [20] [20-12-2017 [20] [20] [20] [20] [20] [20] [20] [20]                                                                                                    | Mochi u toch op een andere dag/tijd gaan hjuen dan eerder aan ENV                |
|                                                                                                    | gemeld is, dan kan de datum/tijd waarop het transport plaatsvindt via dit        |
| 1°0° 21 Beating galleen                                                                                                    |                                                                                  |
| Copyright © 2008 Ministere van Landkour, Natuur en Voedaelkvalten,                                                                                                    | scherm gewijzigd worden. De transportdatum en tijd kunnen tot 12 uur             |
| Alle nechten vorfehnden. Deze azeiterte is auteur nechtelijk bacheme.                                                                                                    | voor de eerder opgegeven transportdatum/tijdsindicatie worden                    |
| CLAPPER - Mail [24] (32.0 - CHARMON V2.0.0                                                                                                    | voor de cerder opgegeven italisportuatum/njusindicate worden                     |
| Defense 6 - 1, 100%                                                                                                    | aangepast, daarna worden deze automatisch bevroren. Na dit tijdstip              |
|                                                                                                    | kunt u un transport alloop pog uitvoorop of introkkop. U hooft biordoor          |
|                                                                                                    | kunt u uw transport alleen nog uitvoeren of intrekken. O noert hierdool          |
|                                                                                                    | aeen definitieve melding (meer) te doen. Tot welk moment u de                    |
|                                                                                                    |                                                                                  |
|                                                                                                    | transportdatum en tijdsindicatie kunt wijzigen wordt getoond in de               |
|                                                                                                    | tekstrenel onder transportdatum en tijdsindicatie. Het is niet toegestaan        |
|                                                                                                    | tersiteger onder transportation en tijdsindicatie. Het is niet toegestaan        |
|                                                                                                    | vóór de opgegeven transportdatum/tijdsindicatie te gaan rijden. Wijziging        |
|                                                                                                    | van de transportdetum is mogelijk indien van teonessing himsen de                |
|                                                                                                    | van de transportuatum is mogelijk, indien van toepassing, binnen de              |
|                                                                                                    | geldigheid van het gezondheidscertificaat                                        |
|                                                                                                    |                                                                                  |

Raadpleeg tevens de onderstaande instructiemodules voor uitgebreidere informatie over het gebruik van Client Export Mest.

- BREIN-CME-W-001 Gebruikershandleiding exporteurs Mest
- BREIN-CME-A-001 Inloggen op Mijn Dossier voor gebruik Client Export aanvragen sector Mest
- BREIN-CLE-A-007 Beheren bedrijfsgegevens Client Export door exporteur
- BREIN-CLE-W-001 Machtigingen

Nog vragen? Benader het LNV-Loket: www.hetInvloket.nl of 0800 - 22 333 22 (gratis). Vanuit het buitenland: +31 592 33 29 58 (niet gratis).

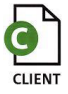